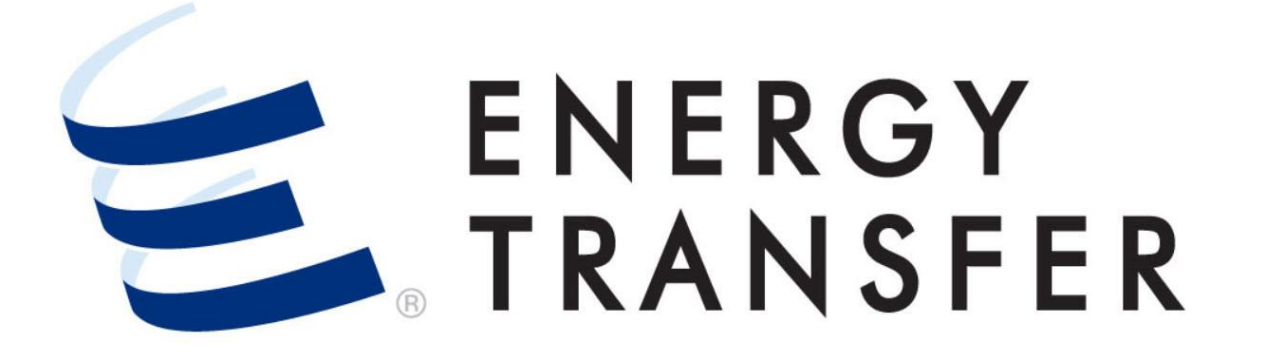

Messenger+ Capacity Release Create A New Biddable Offer

# **Create A New Biddable Offer**

ENERGY TRANSFER

**Messenger+** comes with a built-in, efficient, multi-step **Wizard** to assist you with creating new offers. Follow these steps to **Create a New Biddable Offer.** 

|                        | • | •                        |
|------------------------|---|--------------------------|
| Nominations            | ۲ |                          |
| Flowing Gas            | Þ |                          |
| Invoicing              | Þ |                          |
| Capacity Release 2     | + | Offers / Bids / Awards 3 |
| Contracts              | Þ | Recalls / Reputs         |
| Reports                | Þ |                          |
| Informational Postings | ۲ |                          |
| Site Map               | ۲ |                          |
|                        |   |                          |

- To create a new Biddable Offer, select the Customer Activities Menu .
- 2 & 3. Select Capacity Release and Offers/Bids/Awards.

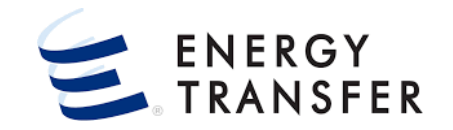

| =                                                        |                       | - CENT                        | RAL CITY LDC       |                           |                   | -                        |                          | 4        |                      | 🈩 💄                    |
|----------------------------------------------------------|-----------------------|-------------------------------|--------------------|---------------------------|-------------------|--------------------------|--------------------------|----------|----------------------|------------------------|
| Capacity Release                                         | > Manage Offers       |                               |                    |                           |                   |                          |                          | 5        | ÷                    | New                    |
| Recent Offers                                            |                       |                               |                    |                           |                   |                          |                          |          | ē                    | Сору                   |
| My Offers B                                              | CREATE NEW OFF        | FER                           |                    |                           |                   |                          | 🈩 ×                      |          | Î                    | Delete                 |
| Offer Pol St                                             | Offer #: Rel K: 67356 | Rel Name/ID: Central City LD0 | C (15852) Rate Sch | ed: Rel Start Dt: Rel End | Dt: Pre-Arr Bidde | r BA/ID: Non-Prearranged | _                        | Polossar | •)+                  | Print                  |
| Number Date                                              | Select Releasing Cont | ract                          |                    |                           |                   |                          |                          | Name F   | Ê                    | Reports                |
|                                                          | Svc Req K             | Rate Schedule                 | Status             | Svc Req Name              | Begin Date        | ✓ End Date               | Replacement Contract Ind |          |                      |                        |
|                                                          | 67358                 | FIRM TRANSPORT                | EXECUTED           | Central City LDC          | 04-01-2019        | 03-31-2025               |                          |          |                      |                        |
| Pacant Bids                                              | 0 1357                | FIRM TRANSPORT                | EXECUTED           | Central City LDC          | 04-01-2019        | 03-31-2025               |                          |          |                      |                        |
| Status Date/Time (CCT) Bic Recent Awards Award Number Re |                       |                               |                    |                           |                   |                          | 7                        | Bids     | Offe<br>Des<br>Bid N | r<br>cription<br>umber |
| <u></u>                                                  | VIEW STATIC DATA      |                               |                    |                           |                   |                          | CANCEL                   |          |                      | V1.21.0                |

- 4. Select the **Options Menu** in the **Top Right** of the screen.
- 5. Select the 🕒 New button to begin creating your new Offer.
  - This launches the Wizard, which will walk you through Creating your Offer in Messenger+.
- 6. Select the radio button for the Releasing Contract.
- 7. Click the **NEXT** button to continue to the next step in the **Wizard**.

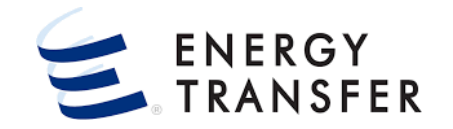

| CREATE NEW OFFER Offer #: Rel K: 67356 Rel Name/ID                                                            | D: Central City LDC (15852) Rate Sched F    | TS : Rel St | art Dt: 10/01/2021 Re                                     | el End Dt: 10/31/2021         | Pre-Arr Bidder BA/ID: Non-Prear                                                                                                    | 👚 🗙<br>Irranged                            | 8.        | Enter the Contract Quantity's Min/Max Offer<br>Amounts in the <b>Max Offer Quantity K &amp; Min Offer</b><br><b>Quantity K</b> fields.        |
|----------------------------------------------------------------------------------------------------|---------------------------------------------|-------------|-----------------------------------------------------------|-------------------------------|----------------------------------------------------------------------------------------------------|--------------------------------------------|-----------|----------------------------------------------------------------------------------------------------|
| Offer Details<br>Rel K *<br>67356<br>Offer Description                                                        | Rate Schedule<br>FTS                        |             | Max Offer Quantity K *<br>100<br>Bid Evaluation Method *  | Min Offer Quantity K *<br>100 | Note: When Max Offer Quantity<br>Min Offer Quantity K, denotes th<br>shipper will not accept bids for<br>the full quantity<br>Min Acpt Vol Pct | r K equals<br>the releasing<br>r less than | 9.<br>10. | If desired, enter an <b>Offer Description</b> .<br>Enter dates in the <b>Release Term Start Date</b> &                                        |
| Capacity Release Example Release Term Start Date 10 10-01-2021 Rel Acpt Bid Basis* NON-IBR - ABSOLUTE DOLLARS | Release Term End Date *                     | 24/40       | NET PRESENT VAI<br>Bid Period Days *<br>1<br>Minimum Term | LUE •<br>Business Day(s)      | 100<br>Release Term Start Time<br>9:00AM                                                                                                    | -<br>Dav(s)                                |           | Release <b>Term End Date</b> fields.<br>Fields with a red asterisk <b>*</b> are required. Assure that data is properly entered in all fields. |
| Rate Form/Type *<br>RESERVATION                                                                               | Bid Tie-breaking Method * PIPELINE'S METHOD |             |                                                           |                               |                                                                                                    |                                            | 11.       | Click the button.                                                                                                    |
| VIEW STATIC DATA                                                                                              |                                             |             |                                                           |                               | ВАСК                                                                                                    | 11<br>NEXT                                 |           |                                                                                                    |

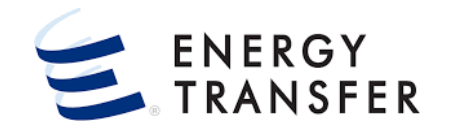

| CREATE NEW OFFER                                                       |                                                                              | 🏩 ×                               | <b>12.</b> Check any of the boxes that apply to this Offer, such                                                                                                    |
|------------------------------------------------------------------------|------------------------------------------------------------------------------|-----------------------------------|----------------------------------------------------------------------------------------------------|
| Offer #: Rel K: 67356 Rel Name/ID: Central City LDC (15852)            | Rate Sched: FTS Rel Start Dt: 10/01/2021 Rel End Dt: 10/31/2021 Pre-/        | Arr Bidder BA/ID: Non-Prearranged | d5.                                                                                                    |
| Offer Details II  Min Rate Disclosure Rel SR Contng Max Rate Indicator | Stand-aln Offer<br>Permanent Release Indicator<br>Prearranged Deal Indicator |                                   | <ul> <li>Min Rate Disclosure: Check to display Minimum<br/>Rate. This indicator box defaults to checked.</li> <li>Rel SR Contig: Check to indicate that the Offer has<br/>a Releaser Shipper Contingency.</li> <li>Max Rate Indicator: Check to display Tariff Rate.</li> <li>Stand-aln Offer: Check to indicate Stand-Alone<br/>Offer. This indicator box defaults to checked.</li> <li>Permanent Release Indicator: Check to indicate<br/>that Offer is a Permanent Release.</li> <li>Prearranged Deal Indicator: Check to indicate that<br/>the Offer is a Prearranged Deal.</li> </ul> |
| VIEW STATIC DATA                                                       |                                                                              | BACK NEXT                         |                                                                                                    |

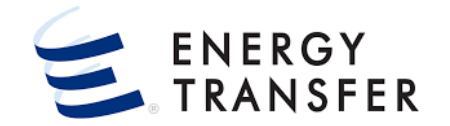

| CREATE NEW OFFER Offer #: Rel K: 67356 Rel Name/ID: Central City LDC (158 | 52) Rate Sched: FTS Rel Start Dt: 10/01/2021 Rel End Dt: 10/31/2021 Pre-Arr E | (idder BA/ID: Non-Prearranged | 14. The Review Releaser Contact Information screen displays the contact information of the person logged in and entering the Offer. |
|---------------------------------------------------------------------------|-------------------------------------------------------------------------------|-------------------------------|----------------------------------------------------------------------------------------------------|
| Review Releaser Contact Information                                       | Rel Contact *                                                                 |                               | You may change this, if needed.                                                                                                    |
| Releaser Prop<br>15852                                                    | Rel Phone * (713) 888-7777 ext.                                               | 11/80                         | <b>15.</b> Click the submit and continue button.                                                                                    |
| Releaser Name<br>Central City LDC                                         | Rel Fax                                                                       | 20/30                         |                                                                                                    |
|                                                                           | Rel Email *<br>aaron.brown@testcompany.comt                                   |                               |                                                                                                    |
|                                                                           |                                                                               | 28/60                         |                                                                                                    |
|                                                                           |                                                                               |                               |                                                                                                    |
|                                                                           |                                                                               | 15                            |                                                                                                    |
| VIEW STATIC DATA                                                          | SUBMIT AND SKIP WIZARD BACK                                                   | SUBMIT AND CONTINUE           |                                                                                                    |

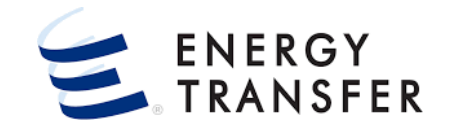

| CREATE NEW OFFER                           |                               |                               |                               |                                  | 🈩 🗙                 | <b>16.</b> The <b>Select Locations</b> screen in the <b>Wizard</b> , displays all Primary and Secondary Locations on your |
|--------------------------------------------|-------------------------------|-------------------------------|-------------------------------|----------------------------------|---------------------|----------------------------------------------------------------------------------------------------|
| Offer 42565 Rel 67356 Rel<br>#: K: Name/IE | Central City LDC<br>: (15852) | Rate FTS Rel Start Sched: Dt: | 0/01/2021 Rel End 10/3<br>Dt: | 31/2021 Pre-Arr Bidder<br>BA/ID: | Non-<br>Prearranged | Contract.                                                                                                    |
| Select Locations 16                        |                               |                               |                               |                                  |                     | 17. Select the Receipt and Delivery Locations.                                                                            |
| MRPL                                       | MDPL                          | Cor                           | tract locations only          | Selected locati                  | ons only            | <b>18.</b> Click the button.                                                                                              |
| Associated<br>Code Group                   | Flow Dir Ind Location         | Location Type State           | County Area Cd                | G/T Zone                         | P/S                 |                                                                                                    |
| 12059                                      | RECEIPT GARFIEL               | PHYSICAL Oklahoma             | GARFIELD FLD                  | Transmis FLD                     | Primary             |                                                                                                    |
| 17 G3277                                   | DELIVERY ONE GAS,             | STORAGE Kansas                | RENO FLD                      | Transmis FLD                     | Secondary           |                                                                                                    |
| KP&LK                                      | DELIVERY KP&L KA              | PHYSICAL Kansas               | FRANKLIN 104.0                | Transmis MKT                     | Primary             |                                                                                                    |
|                                            |                               |                               |                               | BACK                             | 18<br>NEVT          |                                                                                                    |
| VIEW STATIC DATA                           |                               |                               |                               | BACK                             | NEXT                |                                                                                                    |

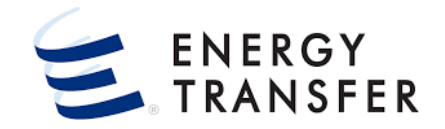

| CREATE NEW OFFER<br>Offer #: 42565 Rel K: 67356 Rel Name/ID: Central Cit<br>Location Quantities            | y LDC (15852) Rate Sched: FTS Rel Start Dt: 10/01/2021                                                                         | Rel End Dt: 10/31/2021 Pr                              | e-Arr Bidder BA/ID: Non-f                     | Prearranged                                 | 19. Enter the volumes for the Receipt and Delivery Max<br>Offer Qty-Loc & Min Offer Qty-Loc volumes on the<br>Location Quantities screen.                                                                                                    |
|----------------------------------------------------------------------------------------------------|----------------------------------------------------------------------------------------------------|--------------------------------------------------------|-----------------------------------------------|---------------------------------------------|----------------------------------------------------------------------------------------------------|
| Max Offer Qty-K 100 Loc Associa Loc Group Location Name 12059 GARFIELD - ENABLE OKLAHOMA KP&LK KP&L KANSAS | Min Offer Qty-K       100       Dir Flow     ➡       P/S     Cap Type Loc       RECEIPT     Primary       DELIVERY     Primary | Max Offer Qty-Loc<br>100<br>100                        | Min Offer Qty-Loc Area,<br>100 FLD<br>100 104 | Miles G/T<br>Transmission<br>0 Transmission | <ul> <li>If the Max Offer Qty-K and Min Offer Qty-K fields are the same above, then you only need to populate the Max Offer Qty-Loc field. The Minimum volume fields will automatically populate when the Offer is saved.</li> <li>Click the SUBMIT AND CONTINUE button.</li> </ul> |
| VIEW STATIC DATA                                                                                           | Total Receipt<br>Total Delivery                                                                                                | Max Offer Qty-Loc<br>100<br>100<br>SUBMIT AND SKIP WIZ | Min Offer Qty-Loc<br>100<br>100<br>XARD BACK  | 20<br>SUBMIT AND CONTINUE                   |                                                                                                    |

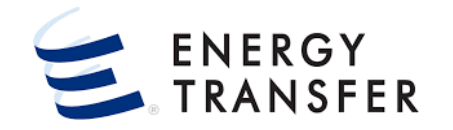

| CREATE NEW OFFER<br>Offer #: 42565 Rel K: 67356 Rel Nam                                                | me/ID: Central City LDC (15852) Rate Sched: FTS Rel Start                                                        | Dt: 10/01/2021 Rel End Dt: 10/31/2021 Pre-Arr Bi           | (dder BA/ID: Non-Prearranged | 21. On the Rates screen in the Wizard, enter the Minimum Acceptable Rate in the Min Acpt Rate |
|----------------------------------------------------------------------------------------------------|----------------------------------------------------------------------------------------------------|------------------------------------------------------------|------------------------------|-----------------------------------------------------------------------------------------------|
| Rates                                                                                                  |                                                                                                    |                                                            |                              |                                                                                               |
| Rate Form/Type<br>RESERVATION                                                                          |                                                                                                    | Rel Acpt Bid Basis<br>NON-IBR - ABSOLUTE DOLLARS AND CENTS | PER UNIT BASIS               | 22. Click the SUBMIT AND CONTINUE button.                                                     |
| Path                                                                                                   | Usage (S)                                                                                                    | Max Trf Rate (\$)                                          | Min Acpt Rate (\$) •         |                                                                                               |
| 12059 - KP&LK 2.0 Blks                                                                                 | 0.0227                                                                                                    | 0.3083                                                     | 21 0.2095 ~                  |                                                                                               |
| TOTALS                                                                                                 | 0                                                                                                    | 0                                                          | 0                            |                                                                                               |
| ** Usage rate is the Max Tariff Rate and<br>** Path Rate Total: Market Component R<br>VIEW STATIC DATA | I is subject to change as the Tariff Rate changes.<br>Rate is multiplied by the number of blocks of the release. | SUBMIT AND SKIP WIZARD                                     | BACK SUBMIT AND CONTINUE     |                                                                                               |

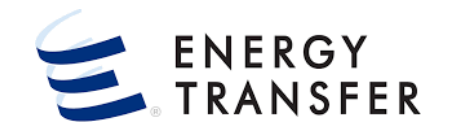

|    | CREATE NEW OFFER                            |                                                                  |                                                                           |                                              |                                              | ٢            | ×         |
|----|---------------------------------------------|------------------------------------------------------------------|---------------------------------------------------------------------------|----------------------------------------------|----------------------------------------------|--------------|-----------|
| r. | Offer #: 42565 Rel K: 67356 R               | el Name/ID: Central City LDC (15852)                             | Rate Sched: FTS Rel Start D                                               | Dt: 10/01/2021 Rel End Dt: 10/3              | 1/2021 Pre-Arr Bidder BA/ID: Non-Prearranged |              |           |
|    | Recall/Reput Info                           |                                                                  |                                                                           |                                              |                                              |              |           |
|    | Recall/Reput<br>Capacity recallable but not | reputtable 23                                                    | (<br>                                                                     | Comment/Terms<br>Insert Recallable Comment   | 24                                           |              | <u>_</u>  |
|    | Recall Detail                               |                                                                  |                                                                           |                                              | -                                            |              |           |
|    | All Cycles                                  | Recall Notif Timely <ul> <li>Yes</li> <li>No</li> </ul>          | Recall Notif II                                                           | O No                                         | Business Day Indicator 26<br>Ves No          |              |           |
|    |                                             | Recall Notif EE<br>Yes No                                        | Recall Notif ID                                                           | O No                                         |                                              |              |           |
|    |                                             | Recall Notif Eve                                                 | Recall Notif ID                                                           | O No                                         |                                              |              | ł         |
|    | Recall/Reput                                | YD/YR - Capacity Recallable n<br>NO - Capacity not recallable [w | ot reputable. The Terms are describ<br>hen Recall/Reput box is not checke | ed/referenced in REF03. [when Recall/<br>ed] | Reput box is checked]                        |              |           |
|    | Recall Notif Timely                         | Yes [When Recall Notif Timely<br>No [When Recall Notif Timely I  | Box is checked]<br>Box is not checked]                                    |                                              |                                              |              |           |
|    | Recall Notif EE                             | Yes [When Recall Notif EE Box<br>No Philos Pacell Notif EE Box   | is checked]                                                               |                                              | BACK SUBMIT                                  | 7<br>AND REV | Ţ<br>VIEW |

- 23. Once on the **Recall/Reput Info** screen, select the appropriate value from the **Recall/Reput** dropdown list.
  - You will NOT be able to Recall unless you indicate that on this screen.
- 24. Input a value in the Comment/Terms field.
- 25. Choose either the All Cycles checkbox to select all cycles, or select the appropriate "Yes/No" radio buttons to indicate whether a Cycle is Recallable or not.
- **26.** Select the appropriate value for the **Business Day Indicator**.
- 27. Click the SUBMIT AND REVIEW button.

- CENTRAL CITY LDC

 $\equiv$ 

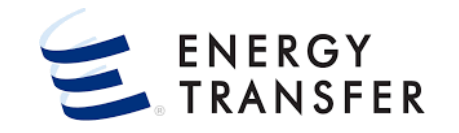

- 28. On the Capacity Release>Manage Offers>Details screen review the Offer details selected via the Wizard, make any necessary changes and then click the SAVE button.
  - **29.** To **Post the Offer** choose the dropdown arrow next to the **Save** button and select **Post Offer**.

| A             | Capacity Release > Manage Offers >                                                                                                    | Details Offer #: 42565 Offer Cond:                                                                                                    | : INCOMPLETE Rate Form/Type: RESERV                 | ATION   Biddable   Non-Prearranged                                                           | PROJEC 20 SAVE -        |
|---------------|----------------------------------------------------------------------------------------------------|----------------------------------------------------------------------------------------------------|-----------------------------------------------------|----------------------------------------------------------------------------------------------|-------------------------|
| È             | OFFER INFO                                                                                                    | Offers Details                                                                                                    |                                                     |                                                                                              | 29 Post Offer           |
|               | OFFER DETAILS                                                                                                    | General Information                                                                                                    |                                                     |                                                                                              | Withdraw Offer          |
|               | LOCATIONS                                                                                                    | Offer Number                                                                                                    | Rate Schedule                                       | Offer Description                                                                            | Print As Report         |
|               | RATES                                                                                                    | 42565                                                                                                    | FTS                                                 | Capacity Release Example                                                                     | 24/40                   |
|               | COMMENTS                                                                                                    | Offer Condition                                                                                                    | 1                                                   |                                                                                              |                         |
| <u></u>       | PREAR                                                                                                    | Kin ware                                                                                                    | from the second                                     | Date/Time                                                                                    | manand                  |
|               |                                                                                                    | - CENTRAL CITY                                                                                                    |                                                     | -                                                                                            | Q 🏢 🌰 👤                 |
|               |                                                                                                    |                                                                                                    | V                                                   |                                                                                              | · · · · · · · · · · · · |
| A             | Capacity Release > Manage Offers >                                                                                                    | Details Offer #: 42565 Offer Cond:                                                                                                    | POSTED Rate Form/Type: RESERVATIO                   | I   Biddable   Non-Prearranged                                                               | PROJECT ONE SAVE        |
| <b>↑</b><br>€ | Capacity Release > Manage Offers ><br>OFFER INFO                                                                                         | Details Offer #: 42565 Offer Cond:<br>Offers Details                                                                                                    | POSTED Rate Form/Type: RESERVATION                  | I   Biddable   Non-Prearranged                                                               | PROJECT ONE SAVE        |
| A<br>B        | Capacity Release > Manage Offers > 1 OFFER INFO ^ OFFER DETAILS                                                                          | Offer #: 42565 Offer Cond:<br>Offers Details                                                                                                    | POSTED Rate Form/Type: RESERVATION                  | I   Biddable   Non-Prearranged                                                               | PROJECT ONE SAVE        |
| <b>1</b>      | Capacity Release > Manage Offers > 1 OFFER INFO ^ OFFER DETAILS LOCATIONS                                                                | Offer #: 42565 Offer Cond:<br>Offers Details<br>General Information<br>Offer Number                                                                     | Rate Form/Type: RESERVATION                         | I   Biddable   Non-Prearranged                                                               | PROJECT ONE SAVE        |
| <b>A</b><br>₽ | Capacity Release > Manage Offers >       OFFER INFO       OFFER DETAILS       LOCATIONS       RATES                                      | Offer #: 4256:     Offer Cond:       Offers Details       General Information       Offer Number       42565                                            | Rate Form/Type: RESERVATION                         | Biddable   Non-Prearranged Offer Description Capacity Release Example                        | PROJECT ONE SAVE        |
| A B           | Capacity Release > Manage Offers > 1       OFFER INFO       OFFER DETAILS       LOCATIONS       RATES       COMMENTS                     | Offer #: 42565 Offer Cond:<br>Offers Details<br>General Information<br>Offer Number<br>42565<br>Offer Condition<br>POSTED                               | Rate Form/Type: RESERVATION<br>Rate Schedule<br>FTS | I Biddable   Non-Prearranged                                                                 | PROJECT ONE SAVE        |
|               | Capacity Release > Manage Offers >       OFFER INFO       OFFER DETAILS       LOCATIONS       RATES       COMMENTS       PREARRANGED BID | Offer #: 4256:     Offer Cond:       Offers Details     General Information       Offer Number     42565       Offer Condition     POSTED       Rel K * | Rate Form/Type: RESERVATIO                          | Biddable   Non-Prearranged Offer Description Capacity Release Example Rel Req Post Date/Time | PROJECT ONE SAVE        |

Once the Offer has been posted, the Offer Cond changes from Incomplete to Posted.